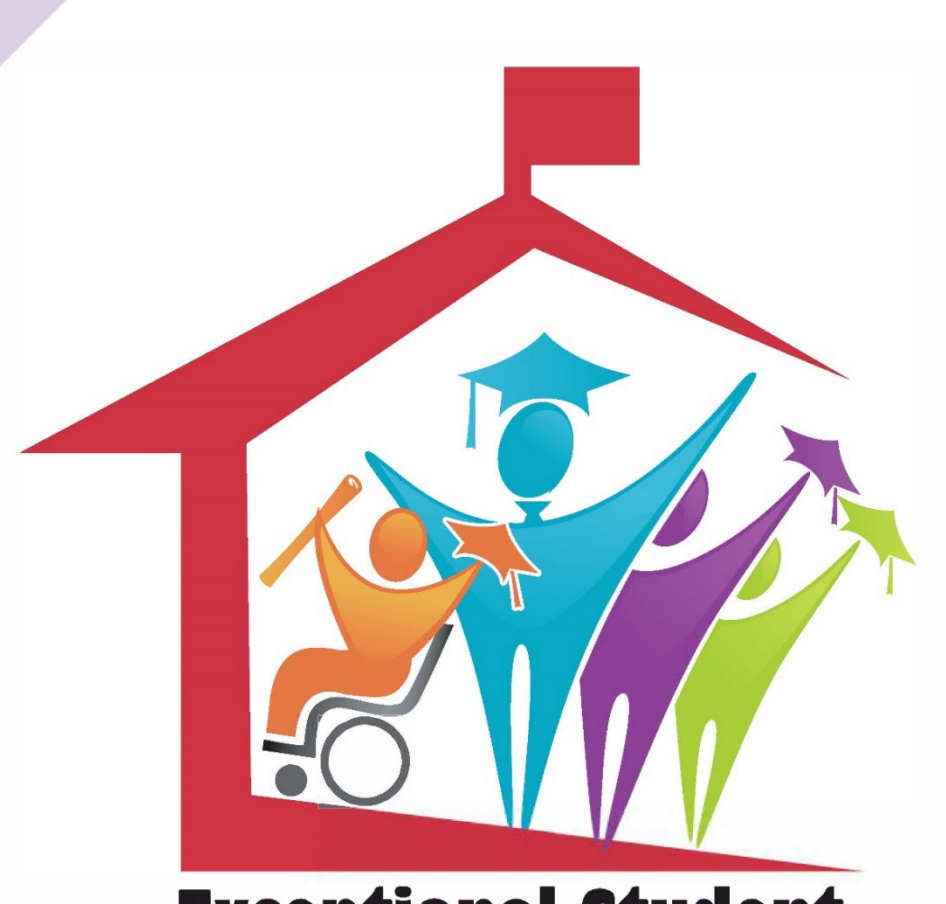

# **Broward County Public Schools**

# **ESE Database Guide Highlights**

2023-2024

**Exceptional Student Education (ESE)**  TERMS A08 – How to Fix Error Code 3D

Ę

| PANEI | •<br>•<br>• |           | A08.      | LOCAL  | DATA | ELEMEN  | NTS      |           | YI       | EAR: 2 |
|-------|-------------|-----------|-----------|--------|------|---------|----------|-----------|----------|--------|
| STDT: |             |           |           |        |      |         | C        | SCHL:     | GR:      | ST:    |
| ELIGB | FTE-1       | FTE 2     | re-3      | FTE-4  |      | PRIDE   | MATH     | SCIE      | SOCST    | WRTN   |
|       |             |           |           |        | TES  | Т       |          | _<br>CPA  | AI ESE   |        |
| OTHER | MISC1 M     | ISC2 FSA  | AA MCE    | MISC4  | /AC  | C MRC   | FCA      | FLU 1     | 2 PART   |        |
|       |             |           |           |        |      |         |          |           |          |        |
| LOCAL | EMPL        | MAGNT     | TRACK     | RDR    | SD   | CWT     | SES      | MS-YR     | BUS-ID   |        |
| AI    | TERNATE     | ASSESSME  | NT        |        |      | LEN     | NG: 1    | ATTR:     | A RE     | Q: Y   |
| A     | one – d     | IGIT ALPH | A INDICAT | OR USE | D TO | IDENTIE | TY WHETH | ier or nc | T A STUD | ENT    |

A ONE - DIGIT ALPHA INDICATOR USED TO IDENTIFY WHETHER OR NOT A STODENT DISABILITIES WILL BE PARTICIPATING IN THE FLORIDA STANDARDS ALTERNATE ASSESSMENT (FSAA) - DATAFOLIO OR FLORIDA STANDARDS ALTERNATE ASSESSMENT (FSAA) - PERFORMANCE TASK.

- D THE STUDENT WILL BE ASSESSED USING THE FSAA DATAFOLIO
  P THE STUDENT WILL BE ASSESSED USING THE FSAA PERFORMANCE TASKS.
  Z THE STUDENT WILL TAKE STATEWIDE FSA & OTHER DISTRICTWIDE MORE..
  - Enter Y if the student is taking the FSA under the FSA field and if they are taking the FSAA, leave the <u>FSA</u> field blank and change the <u>AA</u> field to either P or D.

## Special Program Fields on A23

- Work with your ESE Specialist to make sure that all required fields are completed and correct, especially those with arrows.
- The State will pull Data from this page to use for the LEA Profile (ESE Report Card)

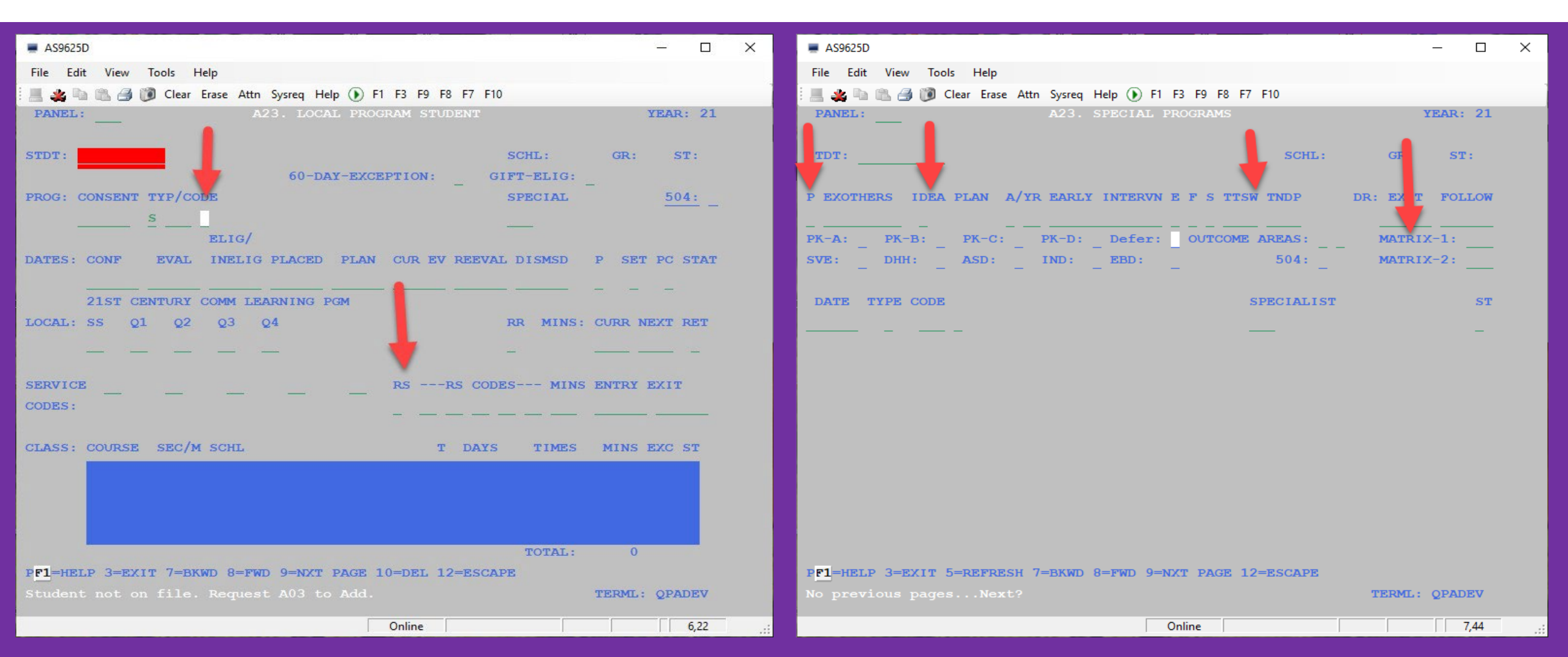

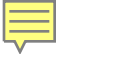

## New Dismissal Age for "T"

Beginning the 2022-23 school year, the new dismissal age for Developmentally Delayed will be 9 years old.

You no longer need to automatically dismiss at 6 years old. Please confirm with your ESE Specialist prior to dismissing "T."

| STDT:  |                      |                                 |                            |                   |                      |                    |                       | SCHL: 374 | 1 GR: 01            |
|--------|----------------------|---------------------------------|----------------------------|-------------------|----------------------|--------------------|-----------------------|-----------|---------------------|
|        |                      |                                 |                            | 60 <b>-</b> D.    | AY-EXCE              | PTION:             | N GI                  | FT-ELIG:  | Z                   |
| PROG:  | CONSEN               | Т ТҮР/СС                        | DE                         |                   |                      |                    |                       | SPECIAL   | 5                   |
|        | 0 <mark>21219</mark> | <u>S</u> <u>255</u>             | $\underline{T}$ DEVEI      | JOPMENTA          | LLY DEL              | AYED               |                       |           |                     |
| DATES: | CONF                 | EVAL                            | ELIG/<br>INELIC            | G PLACED          | PLAN                 | CUR EV             | REEVAL                | DISMSD    | P SET PC            |
|        | 21ST                 | $\frac{021219}{\text{CENTURY}}$ | ) <u>021219</u><br>Comm le | 031219<br>CARNING | $\frac{090321}{PGM}$ | 021219             | $\frac{080122}{2223}$ |           | <u>P</u> _ <u>Y</u> |
| LOCAL: | SS                   | Q1 Q2                           | Q 3                        | Q 4               |                      |                    |                       | RR MINS:  | CURR NEXT           |
|        |                      |                                 |                            |                   |                      |                    |                       | <u>D</u>  |                     |
| SERVIC | E                    |                                 |                            |                   |                      | RS                 | RS CODE               | S MINS    | ENTRY EXI           |
| CODES: |                      |                                 |                            |                   |                      | <u>Y</u> <u>09</u> | 0 4                   |           |                     |

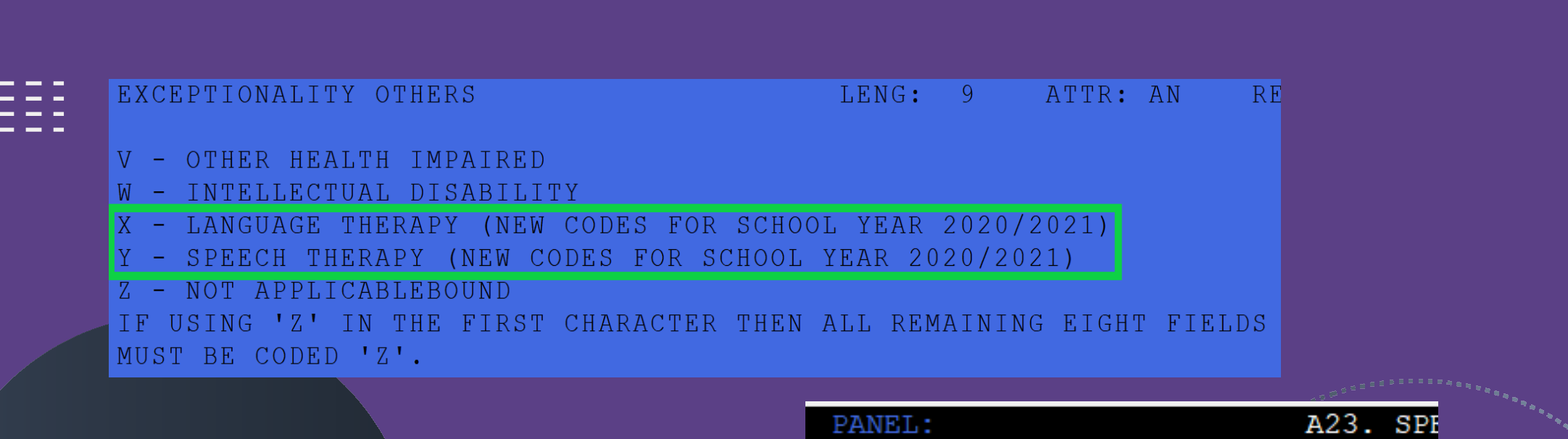

# SPEECH / LANGUAGE RELATED SERVICE CODES

|                                 | 20 M 1    |
|---------------------------------|-----------|
| PANET.:                         | A23. SPF  |
|                                 |           |
|                                 |           |
| empm.                           |           |
| STDT:                           |           |
|                                 |           |
|                                 |           |
| P EXOTHERS IDEA PLAN A/YR       | EARLY IN  |
|                                 |           |
| L ZZZZZZZZZ Z 050123 0 00       | 66666666  |
| PK-A: N PK-B: N PK-C: N PK-C: N | PK-D: N I |
|                                 |           |
| SVE: N DHH: N ASD: N            | IND: N F  |
|                                 | _         |

. . . . .

DATE TYPE CODE

• The X and Y codes can not be a Primary Exceptionality (<u>P</u>), and the student can not have an "F" or "G" code for a primary exceptionality.

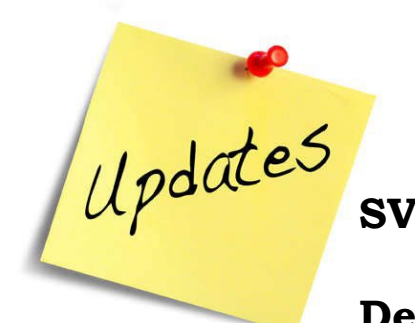

Ē

## **Deferment Updates**

**SVE** <u>N</u>

## Defer\_

(Enter the code that matches the student's deferment program)

| 1 | PASS   |  |
|---|--------|--|
| 2 | WOW    |  |
| 3 | Search |  |
| 4 | Access |  |

5 Career Placement6 ARC7 College Prep BC8 ATC Work Experience

### **A23 Front Panel:**

Date must match A07 – Student Deferment Date (E1) G0\_\_

| P EXOTH | HERS         | IDEA 1      | PLAN  | A/YR  | EARLY     | INTERVN                                                                                                    | Е |
|---------|--------------|-------------|-------|-------|-----------|----------------------------------------------------------------------------------------------------|---|
| S ZZZZ  | Z Z Z Z Z    | Z 11        | 12019 | 0 0 0 | Z Z Z Z Z | $\mathbf{Z} \ \mathbf{Z} \ \mathbf{Z} \ \mathbf{Z} \ \mathbf{Z} \ \mathbf{Z} \ \mathbf{Z} \ \mathbf{Z} \ \mathbf{Z} \ \mathbf{Z} \ \mathbf{Z}$ | Z |
| PK-A: 1 | I PK-        | B: N        | PK−C: | N     | PK-D:     | N Defer:                                                                                                    | 1 |
| SVE: 1  | J DHH        | [: <u>N</u> | ASD:  | N     | IND:      | N EBD:                                                                                                    | Ν |
|         |              |             |       |       |           |                                                                                                    |   |
| DATE    | ΤΥΡΕ         | CODE        |       |       |           |                                                                                                    |   |
| 081920  | $\mathbf{L}$ | G01         |       |       |           |                                                                                                    |   |
|         |              |             |       |       |           |                                                                                                    |   |

## A23 Back Panel (F9)

Enter School #

## A23 Front Panel (F3)

Confirm Defer and G0\_ code match & reflect proper program enrollment

Also, make sure...

► A04 back panel and A07 both reflect WD1

Prog: Type/Code <u>L</u> <u>GO1</u> ESE DEFER - PASS Dates: Entry <u>081920</u> Withdrawal Schl

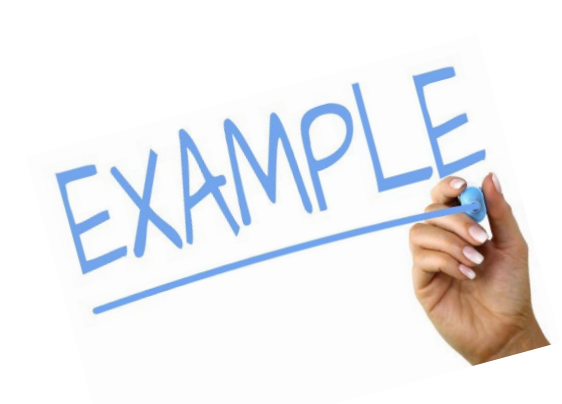

Ē

### Oops....Missing a step

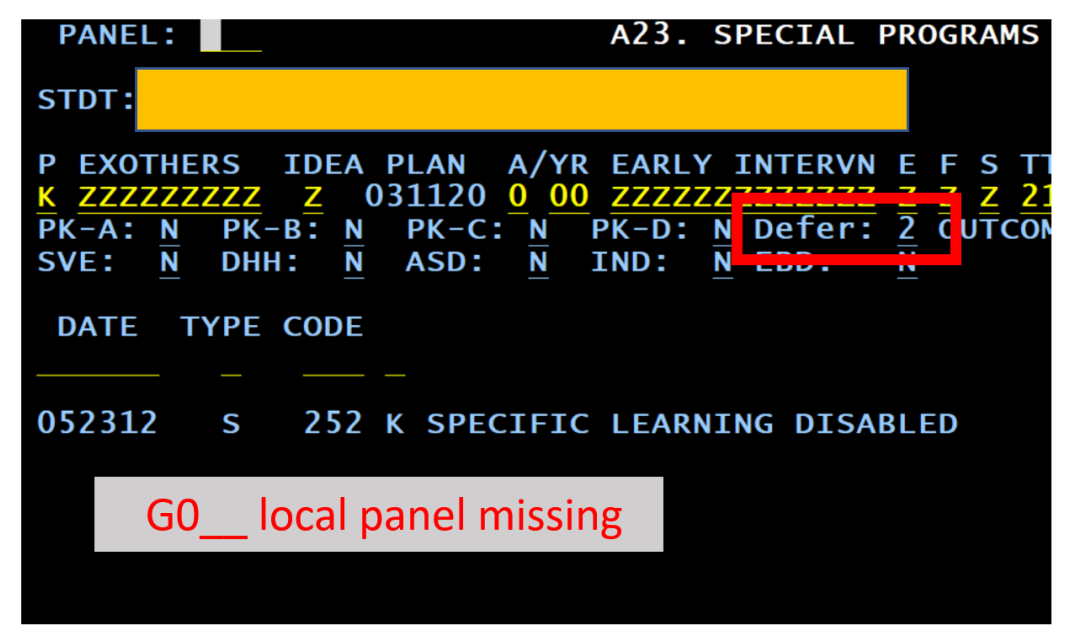

## Correct ✓

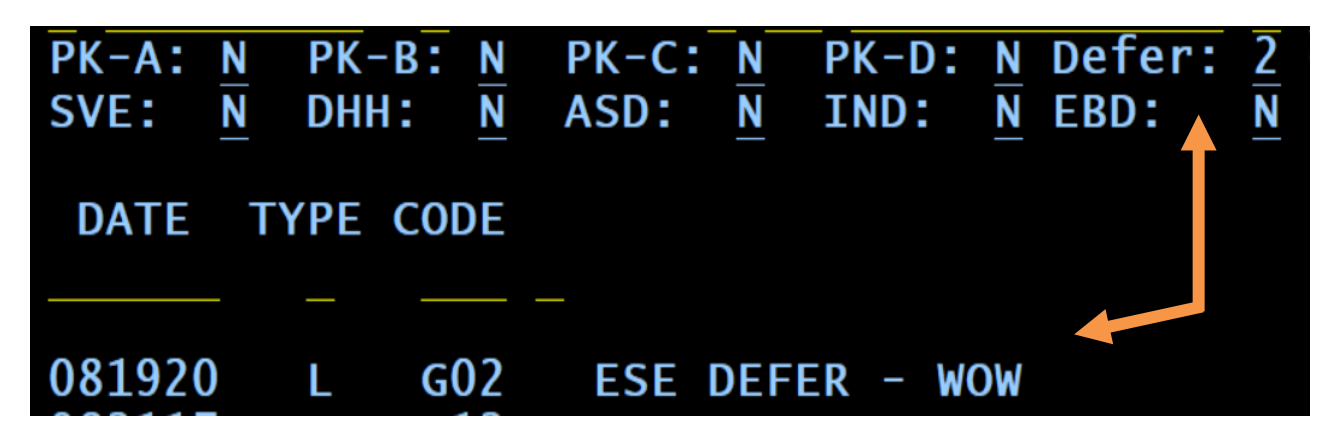

# What happens when a student exits BCPS???

Ę

|                                                                                                    | HISTORY |  |
|----------------------------------------------------------------------------------------------------|---------|--|
| STDT:                                                                                                    |         |  |
| A ENTRY WITHDRAWAL P W                                                                                                    |         |  |
| C CD DATE ASG CD DATE R R M R SY CAL DS                                                                                                    | SCHL    |  |
|                                                                                                    |         |  |
| E01 081920 27 WRW 061021 P 21 01                                                                                                    |         |  |
| E01 081419 27 WD1 060320 P 20 01                                                                                                    |         |  |
| <u>E01</u> 081618 16 WD1 060519 P 19 01                                                                                                    |         |  |
| <u>E01</u> 082117 02 WD1 060718 P 18 01                                                                                                    |         |  |
| $ = \overline{\text{E01}} \ \overline{\text{082216}} \ \overline{\text{02}} \ \overline{\text{w01}} \ \overline{\text{060917}} \ \overline{\text{P}} = \overline{17} \ \overline{17} \ \overline{01} $                                                                  |         |  |
| $  \overline{\text{E01}} \ \overline{\text{082415}} \ \overline{\text{02}} \ \overline{\text{w01}} \ \overline{\text{061016}} \ \overline{\text{P}} \ \overline{\text{P}} \ \overline{\text{16}} \ \overline{\text{16}} \ \overline{\text{01}} \ \overline{\text{16}} $ |         |  |

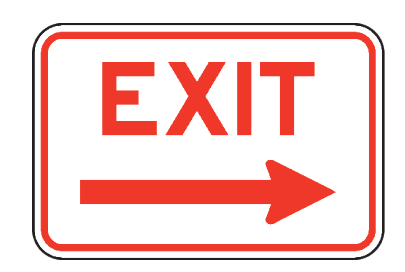

- Student deferred in 06/07/2018 (First WD1).
- Until student ages out, the withdrawal code should be WD1.
- Last withdrawal code is the graduation code (WRW).

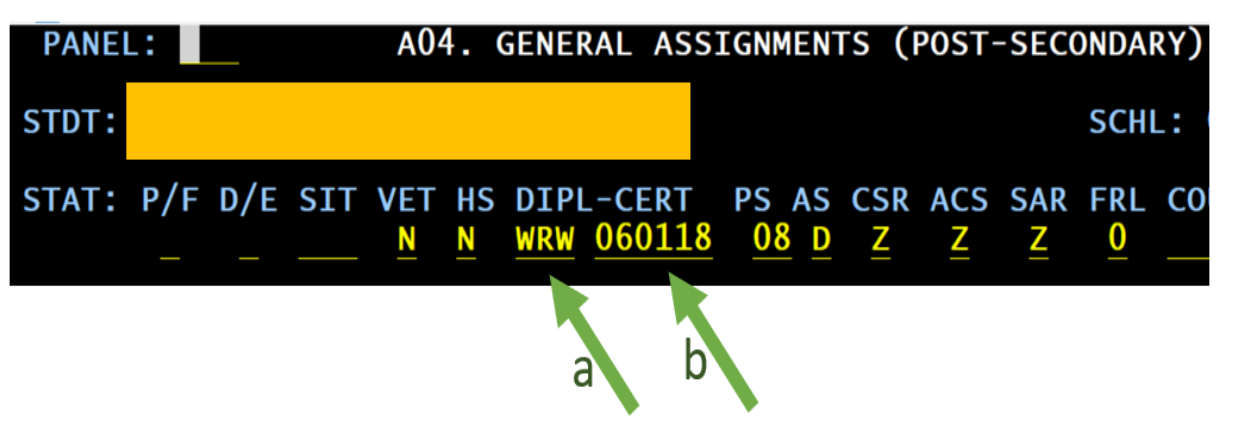

- Update diploma code from WD1 (deferment) to the final graduation code (in this case WRW) (a)
- Maintain the date the student deferred the diploma (in this case, 06/07/2018). (b)

# ESE DEPARTMENT

Stephanie Acosta Castro Director, ESE Support/Compliance

Shafta Collazo-Muñoz Manager, EMS 754-321-3400, option 2 <u>shafta.collazomunoz@browardschools.com</u>

Katie Bledsoe *Customer Service Analyst* 754-321-3445 <u>kathleen.bledsoe@browardschools.com</u>